# Using the IMS Network license server

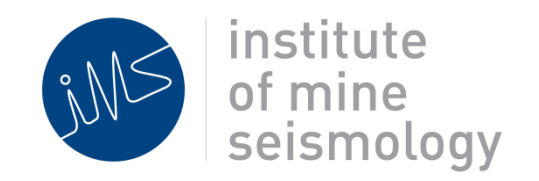

#### 1 September 2014

#### **Riaan Enslin**

Riaan.Enslin@IMSeismology.org

Document Number: Network\_License\_Setup-201404-RAEv2

# Table of Contents

|   | Change log                                                      | 3  |
|---|-----------------------------------------------------------------|----|
| 1 | Introduction                                                    | 4  |
| 2 | Setup Network license server in IMS Applications                | 5  |
| 3 | Adding and Removing license bookings                            | 8  |
|   | 3.1 Adding a license booking and getting a seat                 | 9  |
|   | 3.2 Remove a license booking/release a license seat reservation | 9  |
|   | 3.3 List Active Sessions                                        | 10 |
| 4 | Maintenance and Support                                         | 11 |

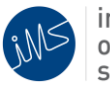

## Change log

| Change Control Record                     |                            |          |              |
|-------------------------------------------|----------------------------|----------|--------------|
| Date Description                          |                            | Revision | Author       |
| 28-04-2014 Original document              |                            | rev0     | Riaan Enslin |
| 30-04-2014 Revised layout and corrections |                            | rev1     | Riaan Enslin |
| 01-09-2014 Revised pictures               |                            | rev2     | Riaan Enslin |
| 27/10/2014                                | Added list session feature | rev3     | Riaan Enslin |

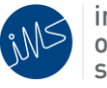

## 1 Introduction

This document describes the license setup in the IMS software packages and the use of the IMS network license server.

To be able to use this feature, the client applications (Synapse, Trace or Vantage) needs to have network access to the seismic server where the license server is located. This allows multiple people to have access to the seismic software without the need to separately license the computers or moving HASP license keys around.

If the client software does not have direct access to the IMS license server, then normal hardware licenses (PC or MAC address) or HASP dongle licenses are required.

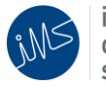

## 2 Setup Network license server in IMS Applications

If multiple IMS applications exists on the same computer, the server setup only needs to be done on a single application as all of the applications share the same server list. The license bookings explained in section 3.1 will however still need to be done in the separate applications.

In this document, IMS Trace will be used, but the setup and usage is the same for IMS Synapse and IMS Vantage.

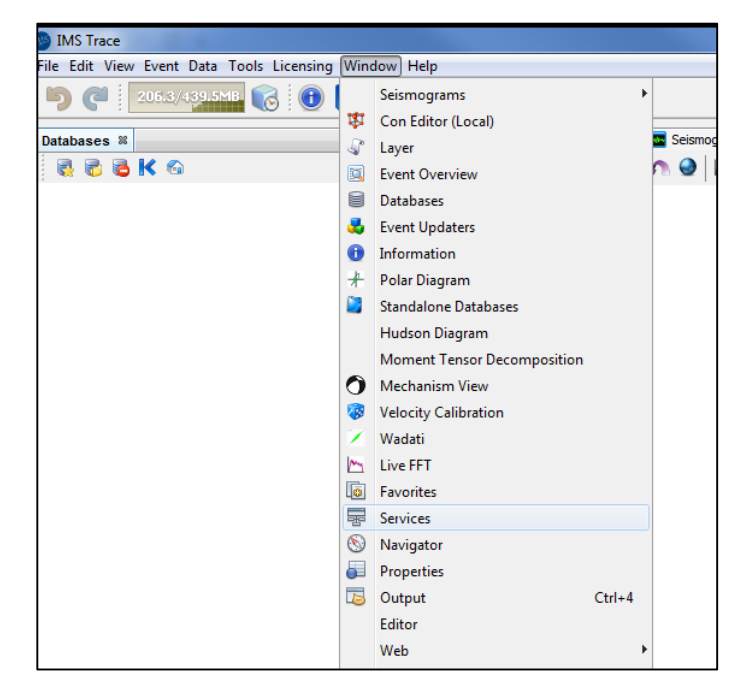

#### (Please make sure that all applications are up to date.)

Select Services from the Window Option tab.

(A new services window will appear.)

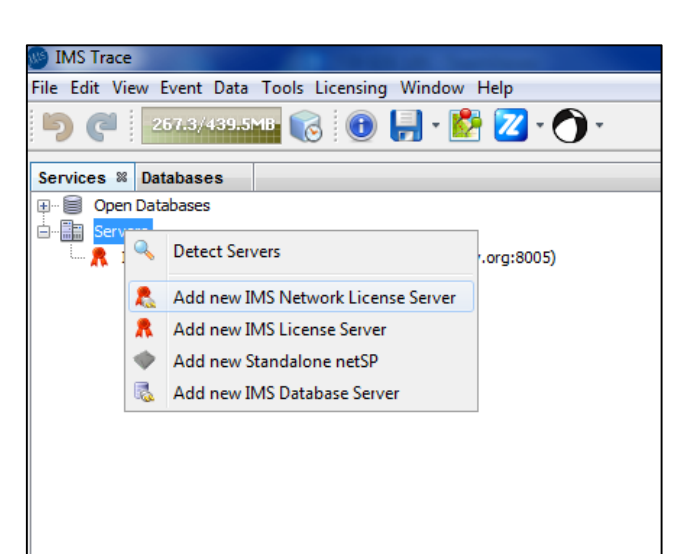

In the services window, right click on "Servers" and select "Add new IMS Network Licence Server".

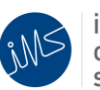

Please follow the prompts of the setup wizard.

| 🚳 Add new IMS Network License Server             |                                                                                                    |  |  |
|--------------------------------------------------|----------------------------------------------------------------------------------------------------|--|--|
| Steps                                            | Description                                                                                                |  |  |
| <ol> <li>Description</li> <li>Details</li> </ol> | Add New Server<br>Please complete the following information to add a new <b>IMS Network License Server</b> |  |  |
|                                                  | Description                                                                                                |  |  |
|                                                  | Ind Network License server                                                                                 |  |  |
|                                                  |                                                                                                    |  |  |
|                                                  |                                                                                                    |  |  |
|                                                  |                                                                                                    |  |  |
|                                                  | < Back Next > Finish Cancel Help                                                                           |  |  |

Add the server description and select "Next".

| ) Ad            | ld new IMS Network License Se | rver                                           | X    |
|-----------------|-------------------------------|------------------------------------------------|------|
| Step            | ps                            | Details                                        |      |
| 1.<br><b>2.</b> | Description<br>Details        | Hostname                                       |      |
|                 |                               | <seismic address="" ip="" server=""></seismic> |      |
|                 |                               | 8,006 (m)                                      |      |
|                 |                               | Path                                           |      |
|                 |                               |                                                |      |
|                 |                               |                                                |      |
|                 |                               |                                                |      |
|                 |                               |                                                |      |
|                 |                               |                                                |      |
|                 |                               |                                                |      |
|                 |                               | < Back Next > Finish Cancel                    | Help |

Add the seismic server's IP address and port 8006 and select "Finish".

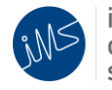

| 🖨 👧      | Network License server (192.168.20.54:8006) |
|----------|---------------------------------------------|
| 🗶        | 🐧 general 0/20                              |
| 🗶        | 🟌 vantage 0/1                               |
| <b>1</b> | 🕻 trace_0 0/5                               |

After the setup is complete, the new network license server should appear in the server list.

By selecting and expanding the license server, all of the available licenses will appear in the list.

\*Note: If a license server is selected and an error is displayed,

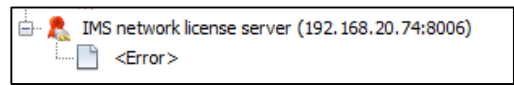

Please check the following:

- Make sure the seismic server is accessible. (example: ping the server).
- Make sure the IMS application is set to the correct proxy settings.
- Contact IMS to check if license server is operational.

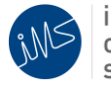

## 3 Adding and Removing license bookings

Free viewer licenses will usually be listed as general licenses, but other software packages that require paid licenses will be listed separately, for example Trace and Vantage.

Please make the license booking in the software package that requires the license. Example: Do not make a license booking for IMS Vantage in IMS Trace.

The licenses will be listed with the name format: <product>\_<netid> <used licenses>/<available licenses>

Example:

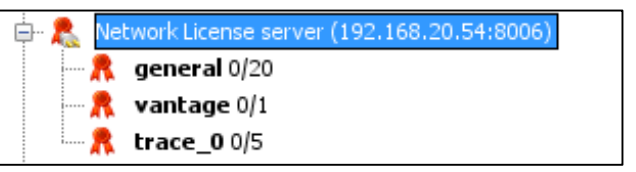

"trace\_0 0/5" indicates: Product: Trace netID: 0 Used licenses: 0 Available licenses: 5

Licenses can be managed from the services window or from the Network License manager located under Licensing -> Network License Manager

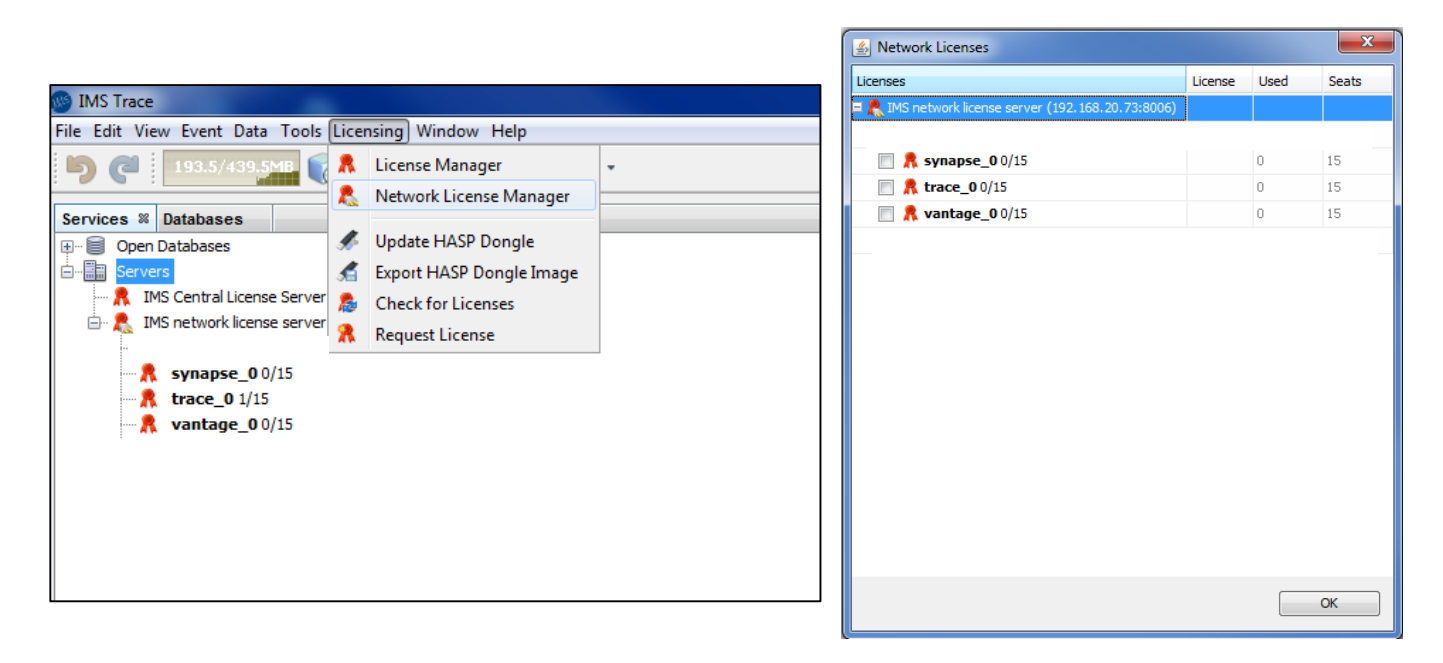

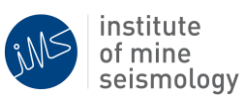

### 3.1 Adding a license booking and getting a seat

| 🖮 🤱 IMS network license se | erver (192.168.20.73:8006) |
|----------------------------|----------------------------|
| <b>synapse_0</b> 0/15      | ;                          |
| vantage_00                 | Add Booking                |
|                            |                            |

To add a booking, right click on the desired license and select "Add booking" or tick the license in the Network license manager.

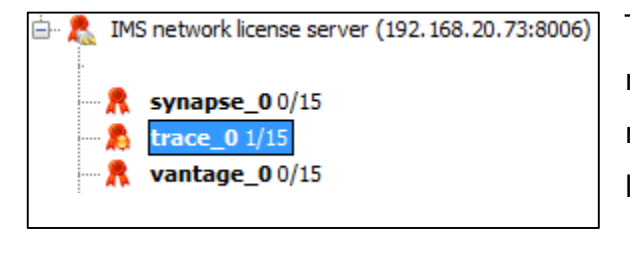

The license that was selected for a booking will receive an orange status marker indicating that it made the license booking and is waiting for a license seat to become available.

| ė• 🤱 | IMS network license server (192.168.20.73:8006)                |
|------|----------------------------------------------------------------|
|      | synapse_0 0/15           trace_0 1/15           vantage_0 0/15 |

When the license is booked and the seat is reserved, the status marker will change from orange to green.

#### 3.2 Remove a license booking/release a license seat reservation

When closing the IMS software packages on a computer where the booking was made, it will automatically release the reserved license seat for someone else to use.

The software will remember the booking that was previously made and rebook the license when the software is reopened.

If the bookings need to be permanently removed so that it will not request a license when the software is re-opened, the booking needs to be removed.

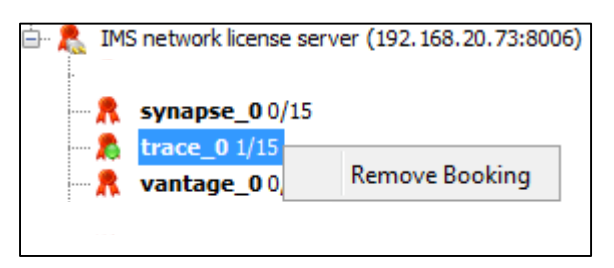

The booking can be removed by selecting "Remove Booking" or by removing the tick next to the license in the Network License Manager.

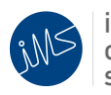

#### 3.3 List Active Sessions

| 🖶 🥷 Network License server (192.168.20.54:8006) |                |  |  |
|-------------------------------------------------|----------------|--|--|
| ···· 🤱 general 3/:                              | Remove Booking |  |  |
| R trace_0 0/                                    | List Sessions  |  |  |

When a license have been reserved by an user, the details of the user is stored on the license server.

These details can be displayed by right clicking on the license where the license has been reserved and then select "List Sessions".

The information is dispayed as user@computer-name (process ID).

In the example below there are three users using a general license.

Example: User: Riaan Computer name: Hephaestus Process ID: 17356

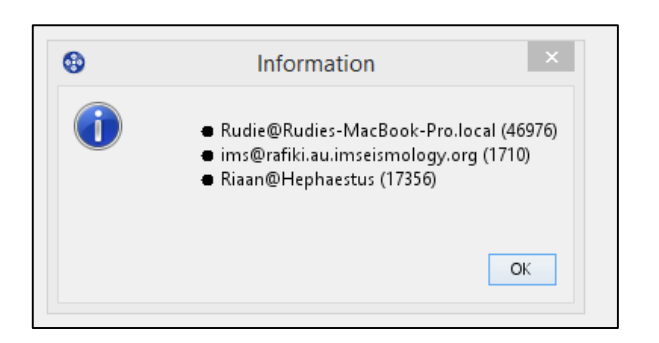

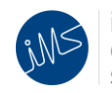

## 4 Maintenance and Support

The Institute of Mine Seismology has a number of maintenance and support options available to our customers.

The contact details for support are as follows:

#### **Institute of Mine Seismology - Australia**

| Technical Support Mobile  | : | +61 (0)40 747 4351             |
|---------------------------|---|--------------------------------|
| Seismology Support Mobile | : | +61 (0)42 855 2959             |
| Office                    | : | +61 (0)3 6272 4282             |
| Seismology e-mail         | : | Seismology.au@imseismology.org |
| Support e-mail            | : | Support@IMSeismology.org       |

#### Institute of Mine Seismology – South Africa

:

| Technical Support Mobile  | : | +27 (0)83 299 3915          |
|---------------------------|---|-----------------------------|
| Seismology Support Mobile | : | +27 (0)83 275 6294          |
| Office                    | : | +27 (0)21 819 7461          |
| Seismology e-mail         | : | Seismology@imseismology.org |
| Support e-mail            | : | Support@IMSeismology.org    |

Website

www.imseismology.org

000000

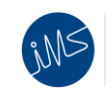